## NVS36

Мултиканалното мрежово видеозаписващо устройство (NVR) е особено важно за наблюдението на множество локации, особено при по-голяма територия. Това 36-канално NVR-устройство Reolink може да бъде свързано към 36 работещи камери едновременно, като се поддържа резолюция до 12МР за всяка една от тях. NVR-устройството също така разполага с допълнителни входящи/изходящи алармени канали, за да може да настроите различни режими за засичане/реагиране. Големите масиви от данни, генерирани от системата, могат да бъдат безопасно съхранявани в до три твърди диска (HDD) с максимален капацитет от 16ТВ (закупуват се отделно). Подгответе се за работа с Вашето централизирано и лесно видеонаблюдение!

## 1. Технически спецификации

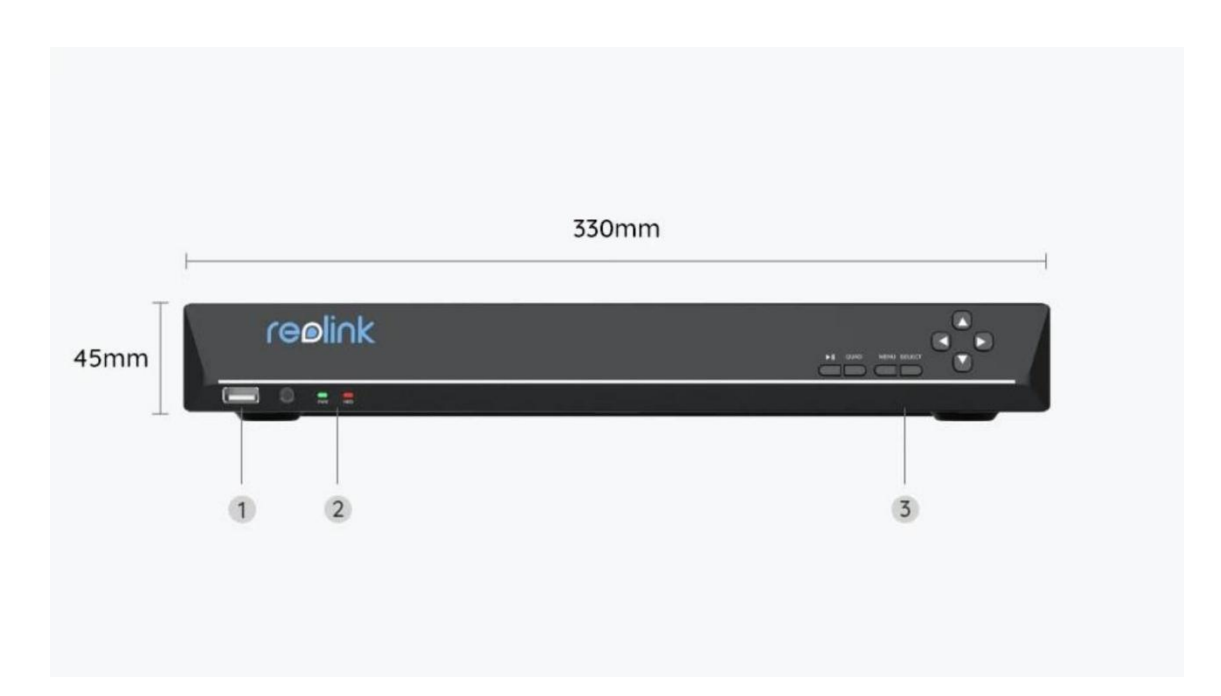

| 1 | USB порт                                                     |
|---|--------------------------------------------------------------|
| 2 | LED индикатори за<br>електрозахранване и твърд<br>диск (HDD) |
| 3 | Контролен панел                                              |

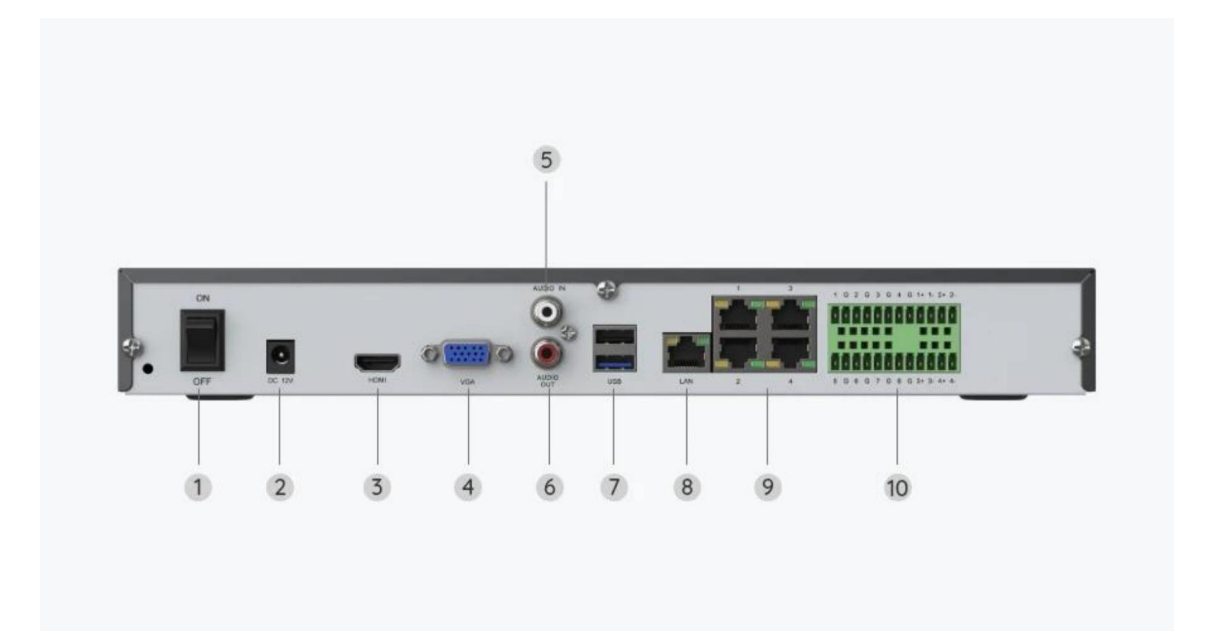

| 1  | Превключвател за<br>включване/изключване |
|----|------------------------------------------|
| 2  | Вход за електрозахранване                |
| 3  | HDMI                                     |
| 4  | VGA                                      |
| 5  | Аудио вход                               |
| 6  | Аудио изход                              |
| 7  | USB портове                              |
| 8  | LAN πορτ                                 |
| 9  | Ethernet порт                            |
| 10 | Вход/изход за алармени<br>сигнали        |

# 2. Настройване и монтаж

## Настройване на системата

### Какво съдържа опаковката на продукта

Забележка: Съдържанието на опаковката може да се различава и да се актуализира с различните версии и платформи, поради което следва да ползвате долупосочената информация единствено за справка. Също така, действителното съдържание на опаковката е съгласно последната информация, публикувана на страницата за продажба на продукта.

NVS36

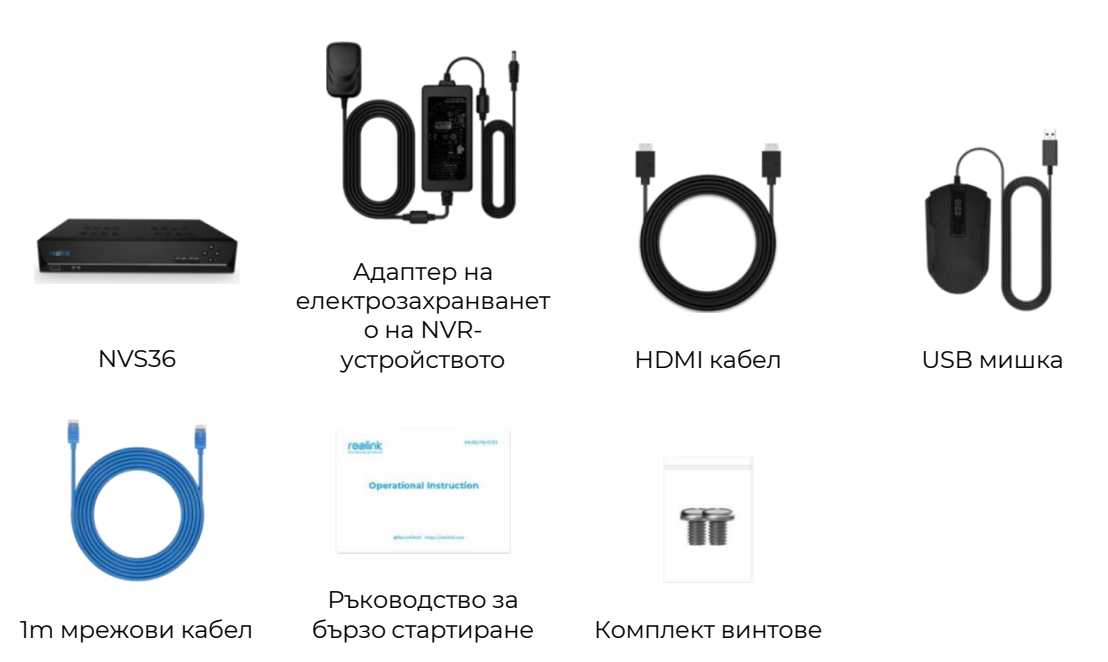

### Схема на свързването

Преди първоначалната настройка, моля да включите NVR-устройството и да свържете камерите към него.

1. Свържете LAN-порта на NVR-устройството към рутера с Ethernet кабел, след което свържете мишката към USB-порта на NVR-устройството.

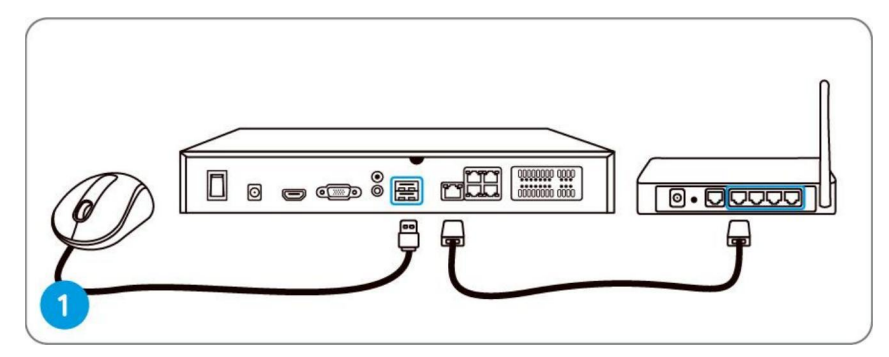

2. Свържете NVR-устройството към монитор чрез HDMI/VGA кабел.

Забележка: В опаковката на продукта няма включен VGA кабел.

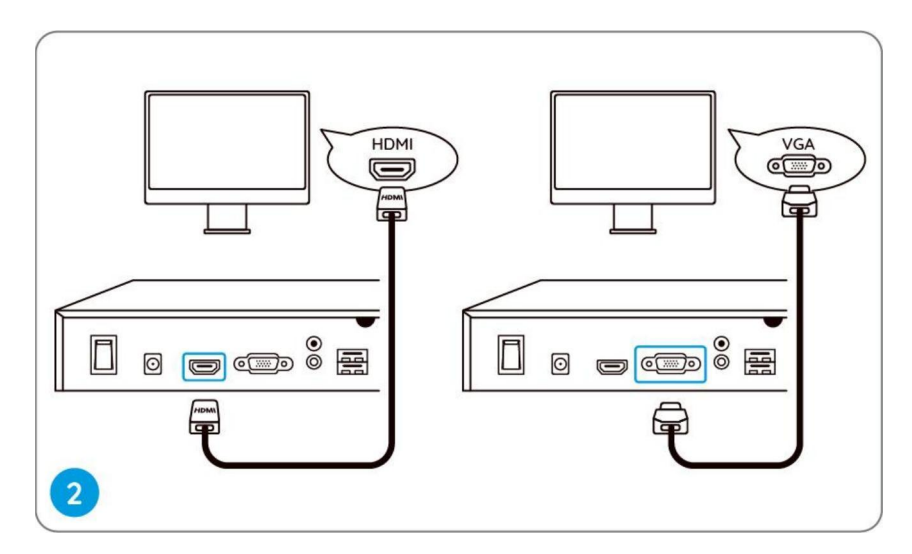

3. Свържете комутатора за захранване по Ethernet (PoE) към NVR-устройството и включете РоЕ комутатора. След това свържете камерата към РоЕ комутатора чрез Ethernet кабел.

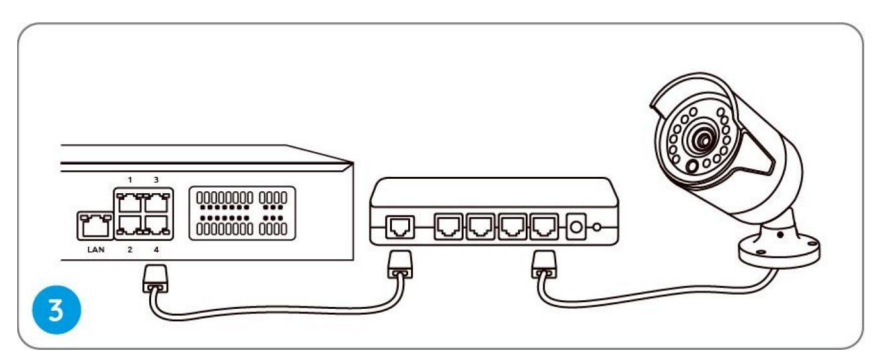

4. Свържете адаптера на електрозахранването към NVR-устройството и включете NVR-устройството.

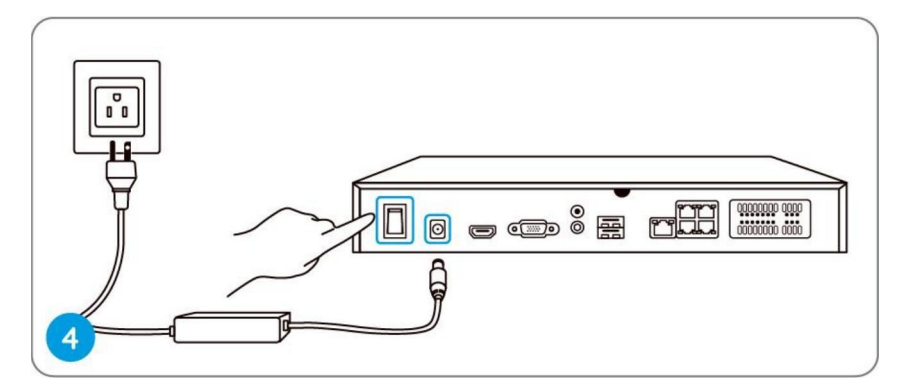

### Настройване на NVR-системата чрез монитора

В процеса на конфигуриране на NVR-системата ще бъдете направлявани от помощник за настройката (setup wizard).

Моля да зададете парола за Вашето NVR-устройство (за първоначалния достъп) и да следвате указанията на помощника, за да конфигурирате системата.

**Стъпка 1.** След като включите NVR-системата, ще видите екрана при начално зареждане, показан долу. Зареждането на системата ще отнеме няколко секунди.

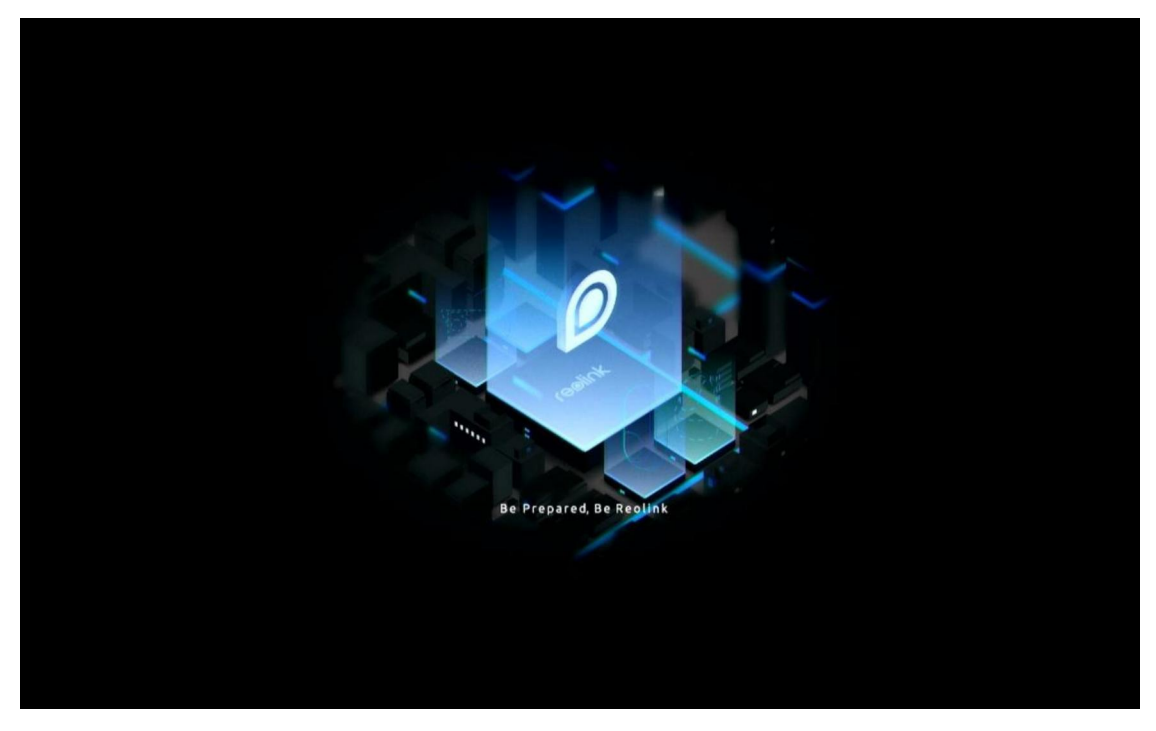

**Стъпка 2.** Общи настройки. Задайте езика, резолюцията на екрана, формата на датата и часа. След това натиснете "**Next" ("Напред")**.

| Image       Image       Image <td< th=""><th></th><th>reeli</th><th>nk</th><th></th></td<> |             | reeli             | nk    |        |
|----------------------------------------------------------------------------------------------------|-------------|-------------------|-------|--------|
| General       DST       Login       Password Security       Device Info       Network       Email Setting         Language       English       ~         Screen Resolution       1280*720       ~         Date Format       DD/MM/YYYY       ~         Time Format       24-hour       ~                                                                                                    | ¢ — ©       | — <b>1</b> — ô    | - 0 - | $\geq$ |
| Language       English       V         Screen Resolution       1280'720       V         Date Format       DD/MM/YYYY       V         Time Format       24-hour       V                                                                                                    | General DST |                   |       |        |
| Language       English       V         Screen Resolution       1280'720       V         Date Format       DD/MM/YYYY       V         Time Format       24-hour       V                                                                                                    |             |                   |       |        |
| Screen Resolution     1280°720     ~       Date Format     DD/MM/YYYY     ~       Time Format     24-hour     ~                                                                                                    |             | Language          |       |        |
| Date Format DD/MM/YYYY V<br>Time Format 24-hour V                                                                                                    |             | Screen Resolution |       |        |
| Time Format 24-hour 🗸                                                                                                    |             | Date Format       |       |        |
|                                                                                                    |             | Time Format       |       |        |
|                                                                                                    |             |                   |       |        |
|                                                                                                    |             |                   |       |        |

**Стъпка 3.** Активирайте уникалния идентификатор (UID). Разрешете на приложението/клиента на Reolink да извърши достъп до устройството чрез WAN с използване на UID. След това натиснете "**Next".** 

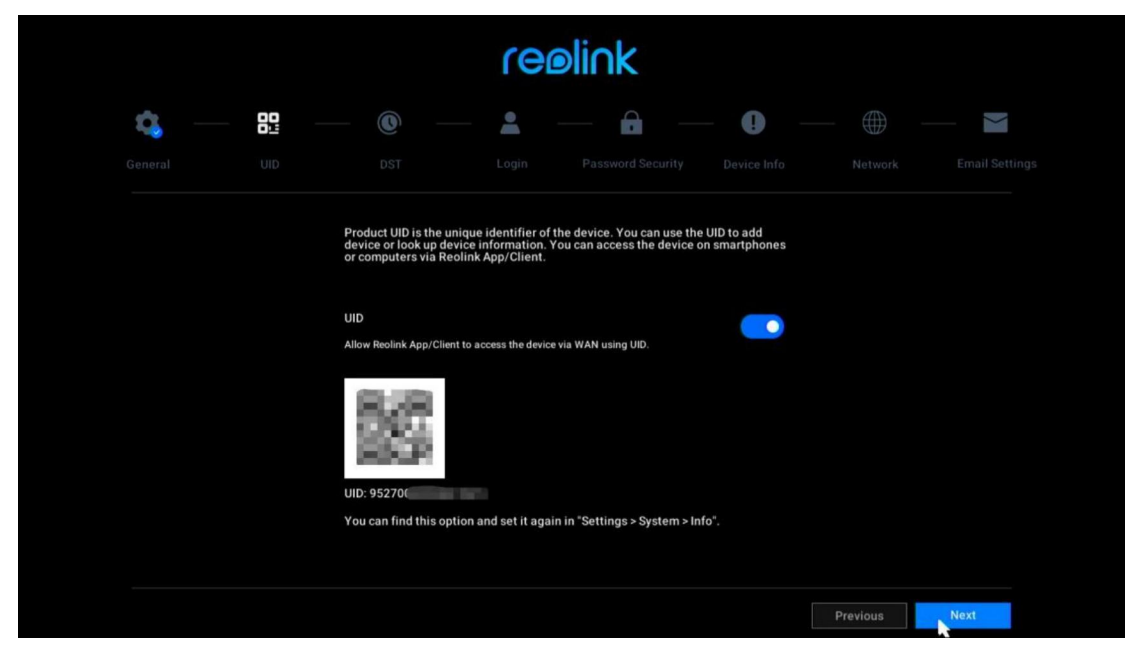

**Стъпка 4.** Настройки за лятно часово време (DST). Задайте времето и часовата зона на системата и активирайте/деактивирайте опцията за лятно часово време (DST). След това натиснете "**Next".** 

|     |      | reelink     |  |       |         |          |      |  |  |  |
|-----|------|-------------|--|-------|---------|----------|------|--|--|--|
| ¢ – | - 80 | 0           |  | - 6 - | - 0 -   |          |      |  |  |  |
|     |      | DST         |  |       |         |          |      |  |  |  |
|     |      | System Time |  |       | 0:21:53 |          |      |  |  |  |
|     |      | Time Zone   |  |       |         |          |      |  |  |  |
|     |      | DST         |  |       |         |          |      |  |  |  |
|     |      |             |  |       |         |          |      |  |  |  |
|     |      |             |  |       |         |          |      |  |  |  |
|     |      |             |  |       |         |          |      |  |  |  |
|     |      |             |  |       |         |          |      |  |  |  |
|     |      |             |  |       |         |          |      |  |  |  |
|     |      |             |  |       |         | Previous | Next |  |  |  |

**Стъпка 5.** Задайте парола за влизане за Вашето NVR-устройство, и активирайте/деактивирайте автоматичното заключване на екрана. След това натиснете "**Next"**.

| reelink              |                            |                    |                                                     |           |      |  |  |  |  |
|----------------------|----------------------------|--------------------|-----------------------------------------------------|-----------|------|--|--|--|--|
| <b>\$</b> — <b>§</b> |                            | - 6                | 0 —                                                 |           |      |  |  |  |  |
|                      | Login                      |                    |                                                     |           |      |  |  |  |  |
|                      | Account Name               |                    | adm                                                 | in        |      |  |  |  |  |
|                      | Туре                       |                    | Super Accourt<br>password with at least 6 character | nt<br>«s. |      |  |  |  |  |
|                      | Password                   |                    |                                                     |           |      |  |  |  |  |
|                      | Confirm Password           |                    |                                                     |           |      |  |  |  |  |
|                      | Require Password Login Whe | n Unlocking Screen |                                                     |           |      |  |  |  |  |
|                      |                            |                    |                                                     |           |      |  |  |  |  |
|                      |                            |                    |                                                     |           |      |  |  |  |  |
|                      |                            |                    |                                                     | Previous  | Next |  |  |  |  |

**Стъпка 6.** Задайте въпросите за проверка при забравена парола. След това натиснете "**Next"**.

| reelink     |                                                      |                               |                  |  |  |  |  |  |  |
|-------------|------------------------------------------------------|-------------------------------|------------------|--|--|--|--|--|--|
| General DST | Login Password S                                     | ecurity Device Info           | Network Email Se |  |  |  |  |  |  |
|             | Set up password security questions to retr<br>yours. | ieve password when you forgot |                  |  |  |  |  |  |  |
|             | Question                                             |                               |                  |  |  |  |  |  |  |
|             | Answer                                               |                               |                  |  |  |  |  |  |  |
|             |                                                      |                               |                  |  |  |  |  |  |  |
| Exit        |                                                      |                               | Previous Next    |  |  |  |  |  |  |

| Conversal       Image: Conversal       Image: |                   |                                     |        |  |                  |
|----------------------------------------------------------------------------------------------------|-------------------|-------------------------------------|--------|--|------------------|
| Device Name NVR111 Storage CO. HDD 0 Free Space:3608 / Capacity:184808 Format                                                                                                    | 1 General Z.Login | 3 Password Security                 |        |  | 6 Email Settings |
| Storage O HDD 0 Free Space:3608 / Capacity:184808 Format                                                                                                    | Device Name       |                                     |        |  |                  |
| O HDD 0 Free Space 3608 / Capacity 184808 Format                                                                                                    | Storage           |                                     |        |  |                  |
|                                                                                                    | C. HDD            | 0 Free Space:36GB / Capacity:1848GB | Format |  |                  |
|                                                                                                    |                   |                                     |        |  |                  |
|                                                                                                    |                   |                                     |        |  | *                |

**Стъпка 7.** Задайте наименование на Вашето устройство и управлявайте Вашия твърд диск (HDD). След това натиснете "**Next"**.

**Стъпка 8.** Конфигурирайте мрежата за Вашето NVR-устройство. След това натиснете "**Next"**.

| reelink     |        |                       |   |        |       |          |      |  |  |  |
|-------------|--------|-----------------------|---|--------|-------|----------|------|--|--|--|
| <b>\$</b> — | - 80 - | - @                   | • | — 🔒 —  | - 🥵 - |          | X    |  |  |  |
|             |        |                       |   |        |       | Network  |      |  |  |  |
|             |        | Network access        |   |        |       |          |      |  |  |  |
|             |        | DNS                   |   | Static |       |          |      |  |  |  |
|             |        | Preferred DNS Server  |   |        |       | ĸ        |      |  |  |  |
|             |        | Alternative DNS Serve | r |        |       |          |      |  |  |  |
|             |        |                       |   |        |       |          |      |  |  |  |
|             |        |                       |   |        |       |          |      |  |  |  |
|             |        |                       |   |        |       |          |      |  |  |  |
|             |        |                       |   |        |       |          |      |  |  |  |
|             |        |                       |   |        |       | Previous | Next |  |  |  |

| reelink                                 |                         |                      |                   |       |          |              |  |  |
|-----------------------------------------|-------------------------|----------------------|-------------------|-------|----------|--------------|--|--|
| <b>q</b> —                              | <b>Q</b> —              | - 🐥 -                | - 🔒 -             | - 🥵 - |          | $\rangle$    |  |  |
|                                         |                         |                      |                   |       |          | Email Settin |  |  |
| Server Type                             |                         |                      | Sender            |       |          |              |  |  |
|                                         |                         |                      | Password          |       |          |              |  |  |
| SSL or TLS                              |                         |                      | Recipient         |       |          |              |  |  |
| Port                                    |                         |                      |                   |       |          |              |  |  |
| To protect your pr<br>account as the se | rivacy and informander. | ition, please add yo | ur personal email |       |          |              |  |  |
| Nickname                                |                         |                      | Content           |       |          |              |  |  |
|                                         |                         |                      | Interval          |       |          |              |  |  |
|                                         |                         |                      |                   |       |          |              |  |  |
| Exit                                    |                         |                      |                   |       | Previous | Next         |  |  |

**Стъпка 9.** Настройте уведомленията за Вашето NVR-устройство, които да получавате по имейл, според необходимостта. След това натиснете "**Next"**.

**Стъпка 10.** Първоначалната настройка е завършена! Можете да започнете да използвате Вашата NVR-система сега.

Достъп до NVR-системата чрез приложението на Reolink

Вие може да добавите NVR-системата към приложението на

Reolink за лесен достъп чрез Вашия смартфон.

Стъпка І. Натиснете иконата 😌 в горния десен ъгъл.

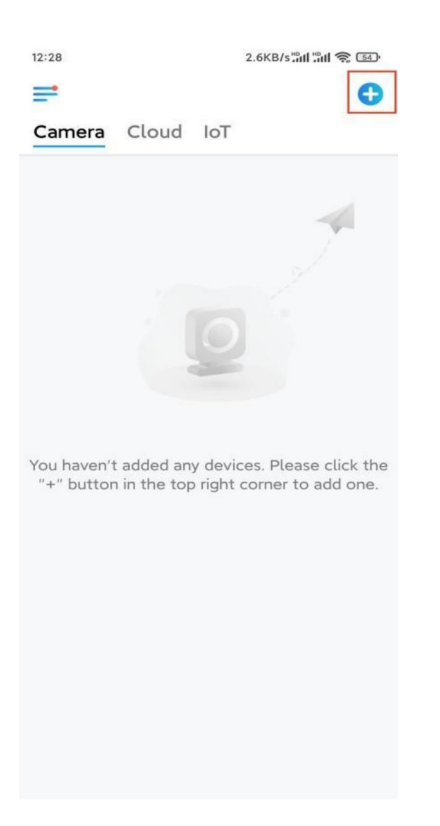

**Стъпка 2.** Сканирайте QR-кода, разположен върху Вашето NVR-устройство, или натиснете **"Input UID/IP" ("Въвеждане на UID/IP")**, за да въведете UID (16цифровия номер под QR-кода). След това натиснете "**Next"**.

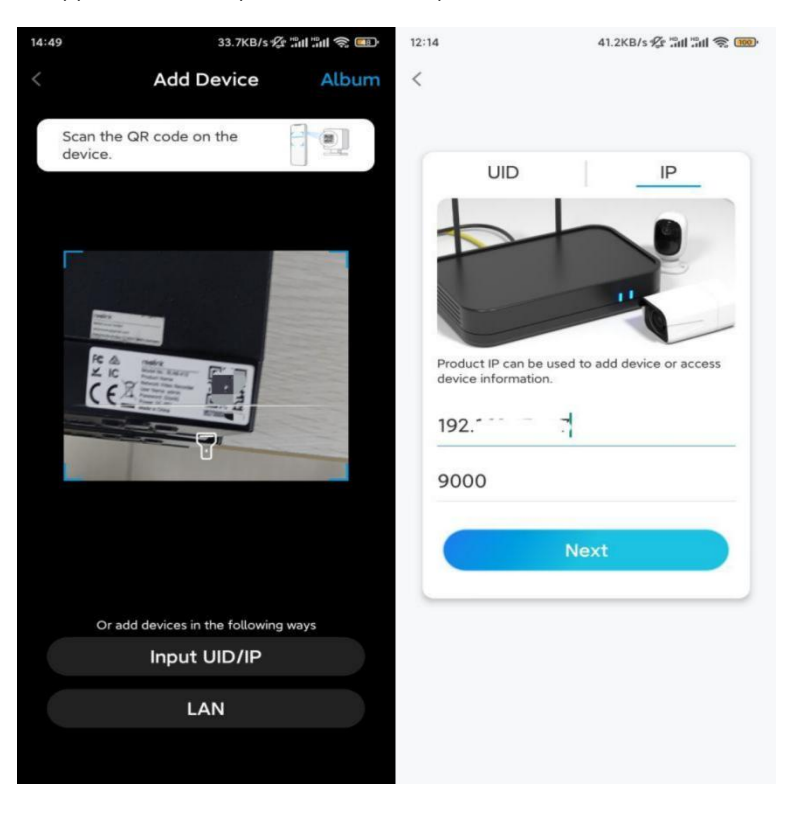

**Стъпка 3.** Въведете потребителското име и паролата за влизане за NVRустройството. Фабрично настроеното потребителско име е **admin**, а паролата е тази, зададена от Вас при първоначалната настройка.

| 9:32 AM         | ∰ \$ 4 J + J |
|-----------------|--------------|
| Access Dev      | ice          |
| admin           |              |
| Enter password  |              |
| Forgot Password |              |
| Access          | s            |
|                 |              |
|                 |              |
|                 |              |
|                 |              |
| ≡ 0             | <            |

Стъпка 4. Готово! Може да започнете наблюдение на живо сега.

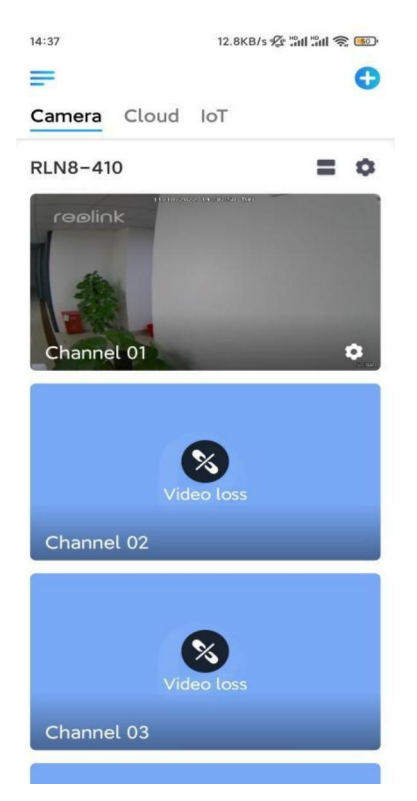